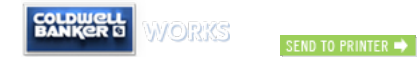

Home > Promote Myself > Online Tools > Profile Pages > Sales Associate Profile Page > Profile Page In-Line Editor > Agent Profile In-Line Editor How-To

Agent Profile In-Line Editor How-To

09/17/2013

Edit your coldwellbanker.com Agent Profile Page in 4 Easy Steps

1) Login on coldwellbanker.com in the corner where it says "Login or Create Account".

Sign in where it says "Are you an agent? Click here" using your Works login information.

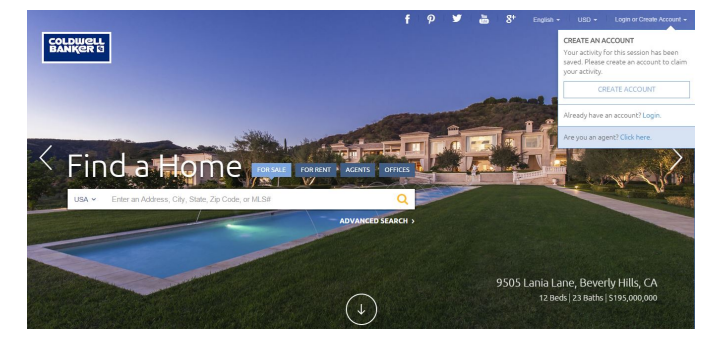

2) Select "My Dashboard" after login.

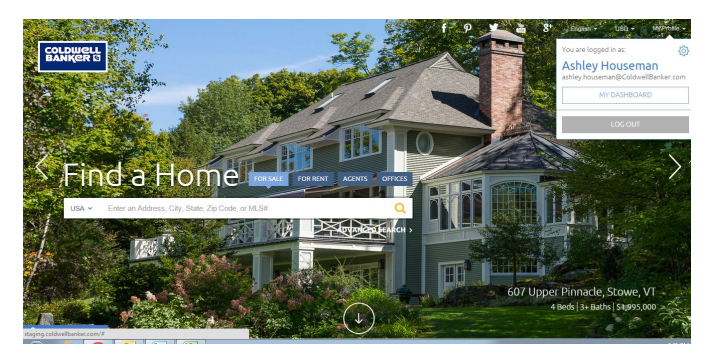

3) Navigate to "My Profile" and select "View Profile" to get you to the page you want to edit.

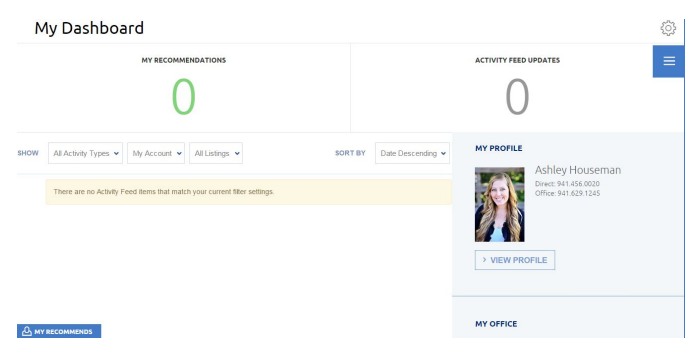

3) Begin editing information where needed and don't forget to save.

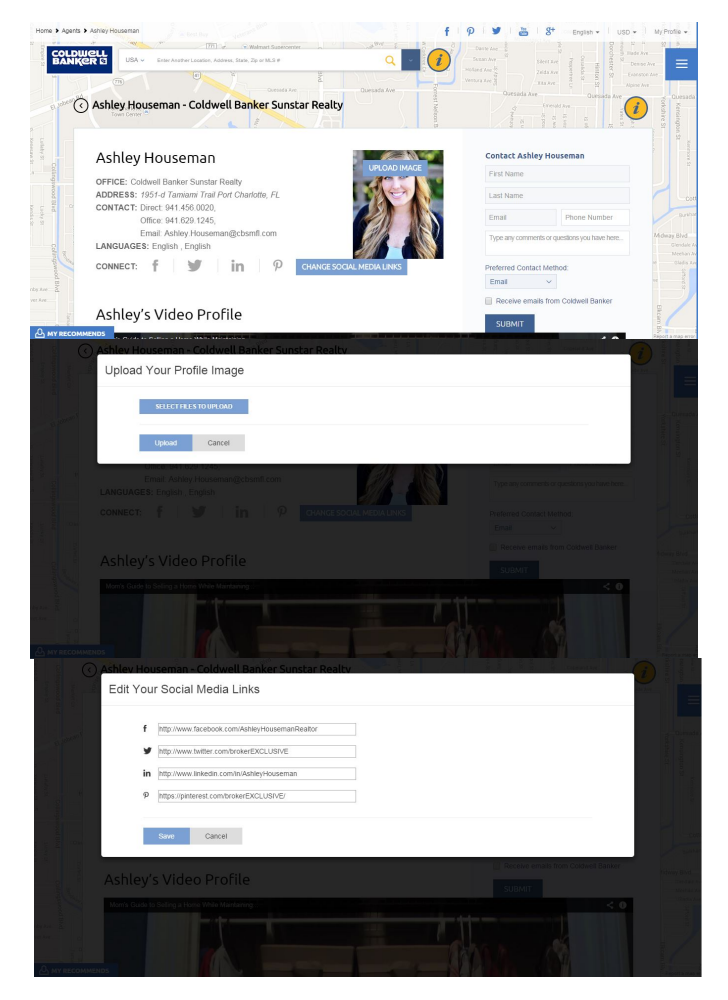

4) Your updated information will appear on the site in just a few minutes.

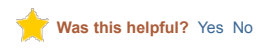

©2015 Coldwell Banker Real Estate LLC. Coldwell Banker® is a registered service mark owned by Coldwell Banker Real Estate LLC. An Equal Opportunity Company. Equal Housing Opportunity. Each Office Is Independently Owned And Operated.